# **Aigicom** Інструкція

при самостійному підключенні до мережі

(за бездротовою технологією WiFiMax+)

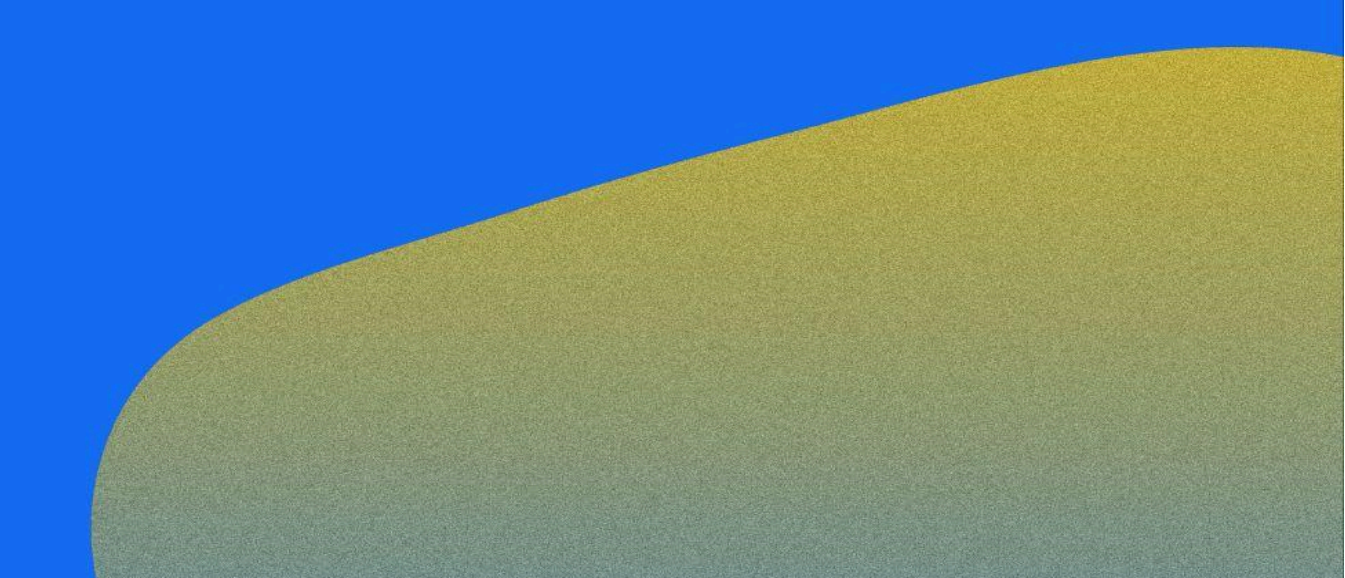

### 1. Підключення обладнання

Для налаштування Cambium потрібні:

- Набір Cambium;

- Кабель UTP CAT 5E (тільки мідний, обтиснутий з обох кінців роз'ємом RJ-45);

- Комп'ютер або ноутбук з мережевою картою.

Схема підключення:

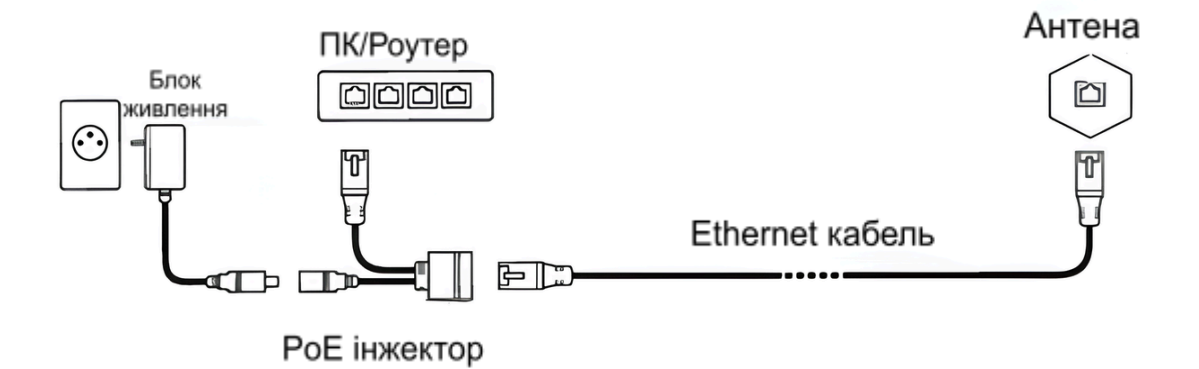

## 2. Налаштування мережевої карти комп'ютера

1. Відкрийте Панель керування: натисніть на меню "Пуск" та в пошуковому рядку напишіть - "Панель керування".

| Windows 11                                                    |     |                                                         |   |
|---------------------------------------------------------------|-----|---------------------------------------------------------|---|
|                                                               |     |                                                         |   |
| Q панель керування                                            |     |                                                         |   |
| <ul> <li>✓ Усі Програми Документи</li> </ul>                  | Веб | Настройки Папк 🕨 200 😵 В … 🍕                            | • |
| Найкраща відповідність                                        |     |                                                         |   |
| Панель керування<br>Система                                   |     |                                                         |   |
| Пошук в Інтернеті                                             |     | Панель керування                                        |   |
| Q панель керування - Відобразити<br>більше результатів пошуку | >   | Система                                                 |   |
| Q панель керування <b>nvidia</b>                              | >   | Відкрити                                                |   |
| Панель керування Windows                                      | >   | Останні                                                 |   |
| Q панель керування <b>звуком</b>                              | >   | 🛱 Центр мережевих підключень і спільного доступу        |   |
| Q панель керування windows 11                                 | >   | 🔣 Видалити програму                                     |   |
| Q панель керування всі елементи                               | >   | <b>Г</b> Система                                        |   |
| Q панель керування intel                                      | >   | Диспетчер пристроїв Переглянути стан мережі та завдання |   |
| Q панель керування nvidia<br>windows 11                       | >   | 0 миша                                                  |   |
| Q панель керування <b>nvidia скачать</b>                      | >   | 📅 Пристрої та принтери                                  |   |

#### Windows 10

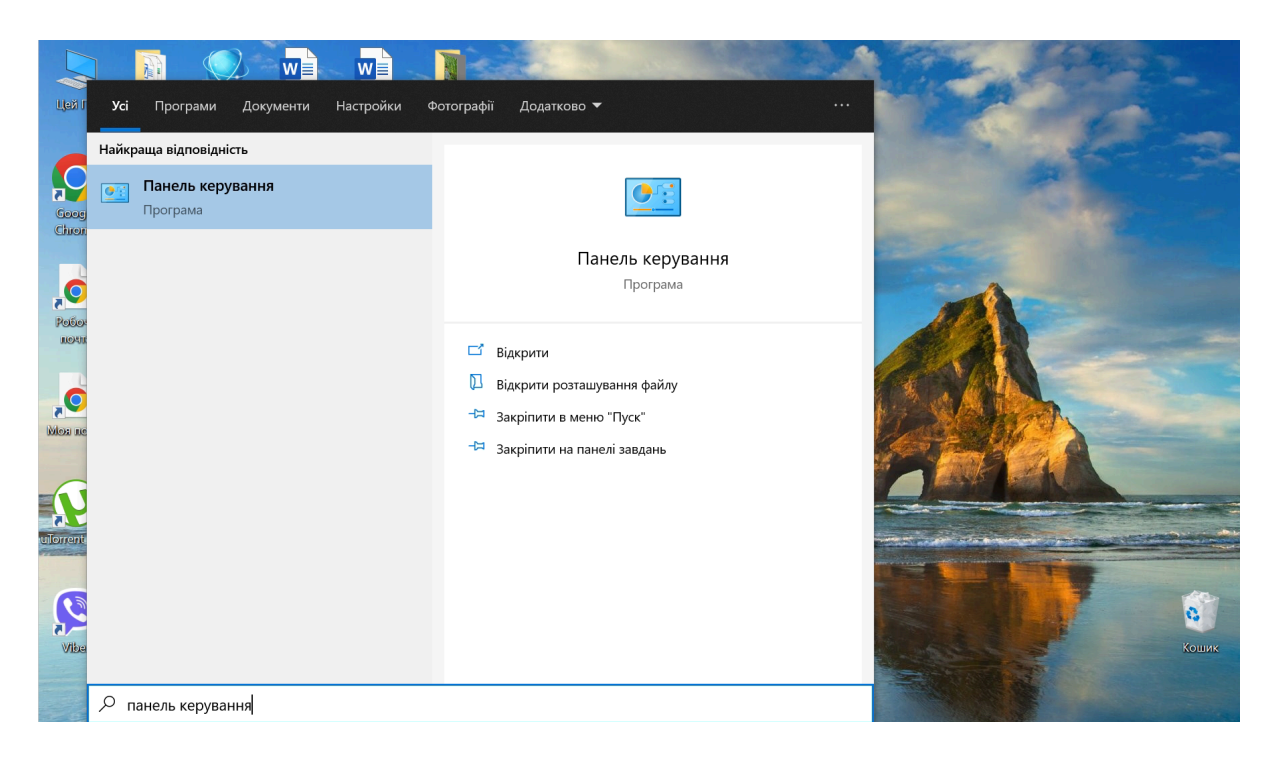

#### Windows 7

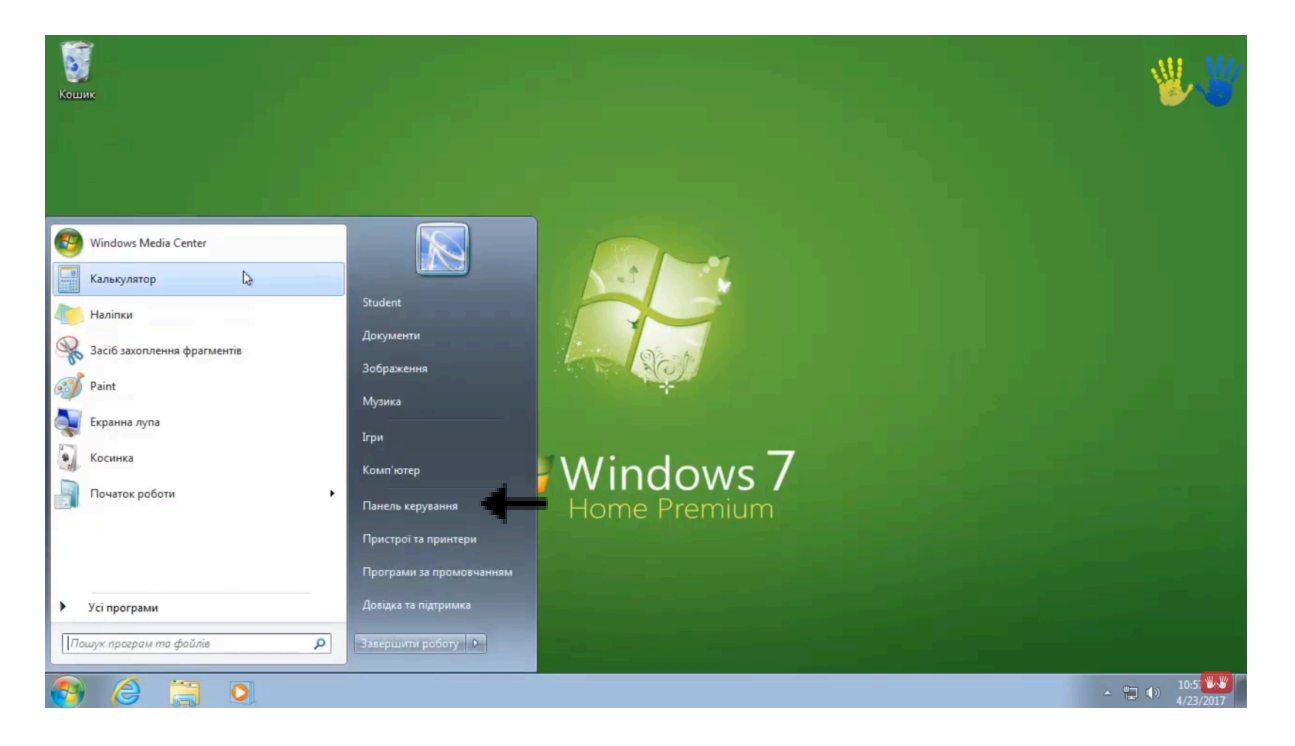

2. Перейдіть в "Центр мережних підключень і спільного доступу".

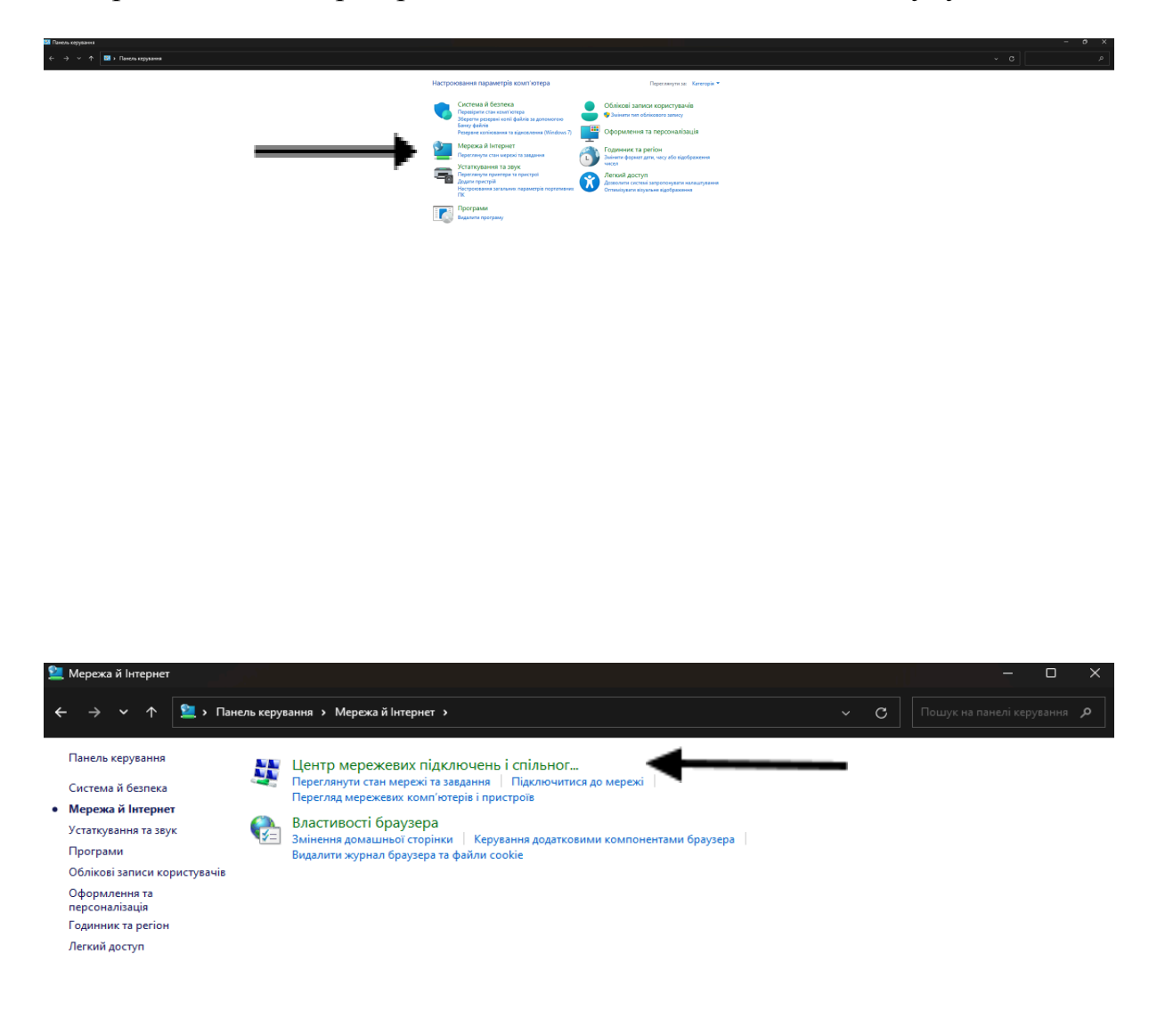

3. Виберіть "Зміна параметрів адаптера".

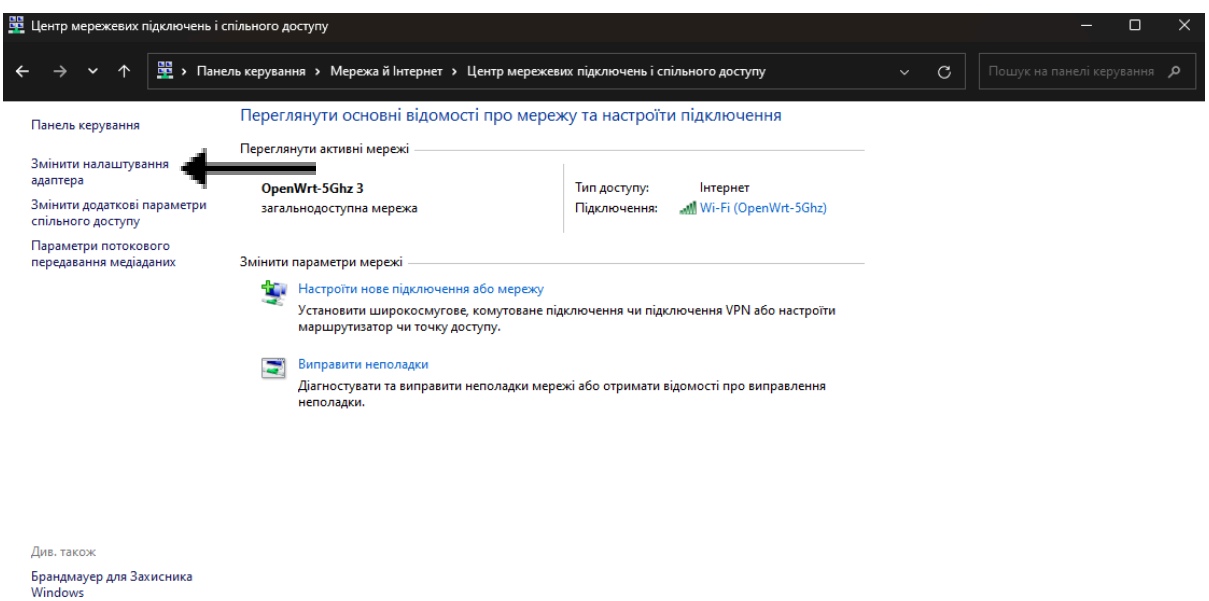

Властивості браузера

4. Клацніть правою кнопкою мишки на "Підключення по локальній мережі" > "Властивості".

| 🙋 Мережеві підключення                                    |                                                                                                    |                                                          |                         | – O X        |
|-----------------------------------------------------------|----------------------------------------------------------------------------------------------------|----------------------------------------------------------|-------------------------|--------------|
| ← → ∨ ↑ Щ > Панель керування >                            | Мережа й Інтернет > Мережеві підкл                                                                                                    | ючення                                                   | ~ C                     |              |
| Упорядкувати 🔻                                            |                                                                                                    |                                                          |                         | 8: 🕶 🔲 (     |
| Digicom-SplitTunnel<br>Відключено<br>WAN Miniport (РРТР)  | Ethernet<br>Мережевий кабель не підключе<br>Realtek PCIe GbE Family Controller                                                                                                    | Wi-Fi<br>OpenWrt-5Ghz 3<br>Intel(R) Wi-Fi 6 AX201 160MHz |                         |              |
|                                                           | 1                                                                                                    |                                                          |                         |              |
|                                                           |                                                                                                    |                                                          |                         |              |
|                                                           |                                                                                                    |                                                          |                         |              |
| Елементів: 3                                              |                                                                                                    |                                                          |                         | E L          |
| 1 Мережеві підключення<br>← → ∨ ↑ 1 1 Ланель керування →  | Мережа й Інтернет > Мережеві підкл                                                                                                    | ючення                                                   | ~ C                     | – С ×        |
| Упорядкувати 👻 Вимкнення мережевого прист                 | рою Діагностика цього підключен                                                                                                    | ння Перейменування підключення                           | Зміна настройок підключ | ення 🗄 🔻 🔲 😗 |
| Digicom-SplitTunnel<br>Відключено<br>WAIN Miniport (РРТР) | Ethernet           Мережевий кабель не підключе           Realtek PCIe GbE Family Controller           9 Вимкнути           Стан           Діагностика           9 Підключення типу "міст"           Створити ярлик           9 Видалити           9 Перейменувати           9 Пастивості | Wi-Fi<br>OpenWrt-5Ghz 3<br>Intel(R) Wi-Fi 6 AX201 160MHz |                         |              |

Елементів: 3 | Вибрано елементів: 1 |

5. Оберіть "Протокол Інтернету версії 4 (TCP/IPv4)" натиснувши на нього один раз лівою кнопкою мишки > "Властивості".

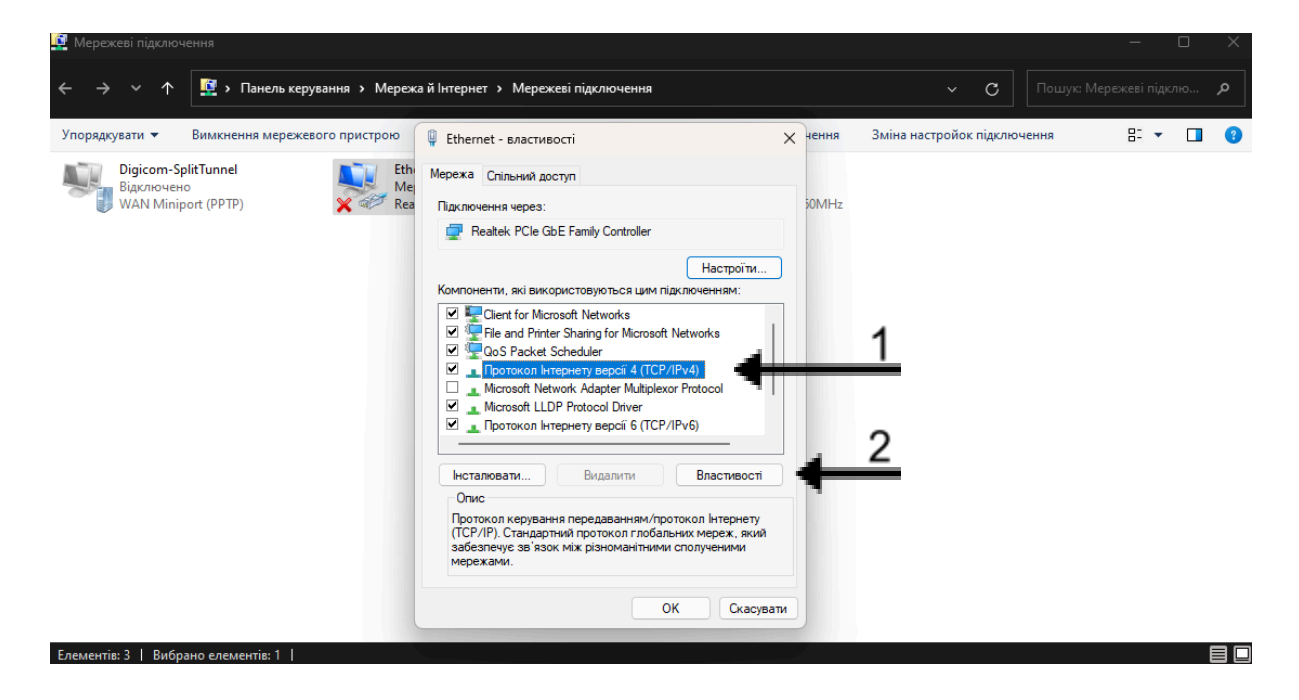

6. Установіть "Отримати IP-адресу та DNS-сервера автоматично" та натисніть кнопку "ОК".

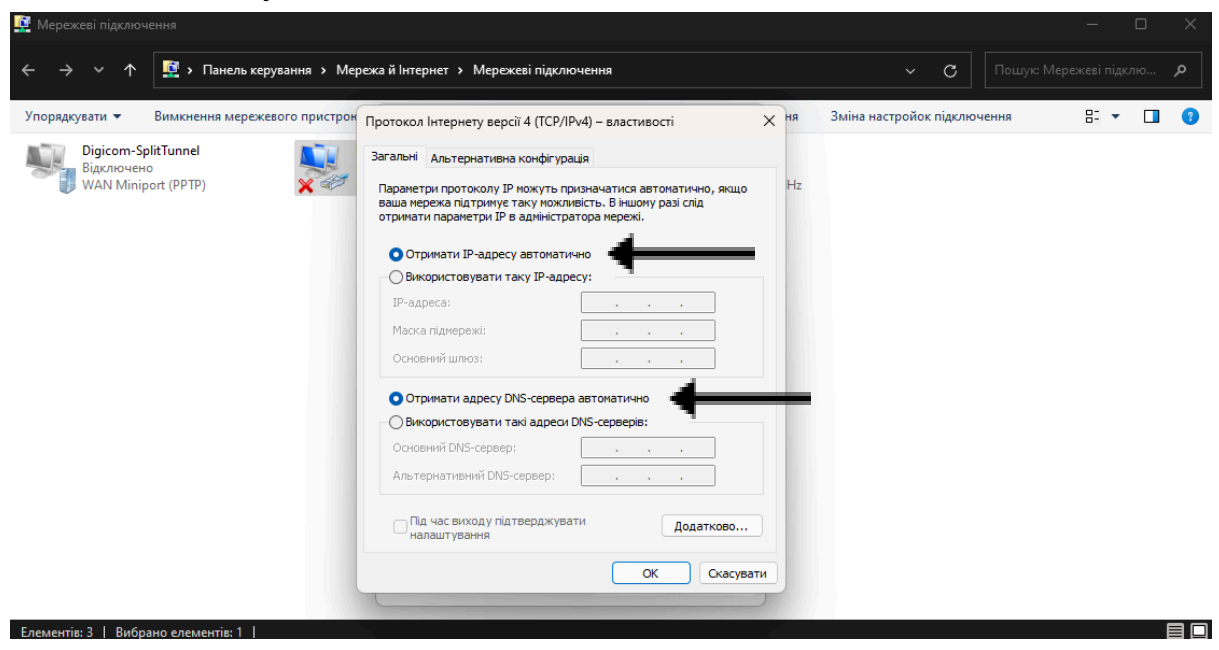

Однак, якщо налаштування на антені збились і по 192.168.88.1 не входить, то необхідно вибрати пункт "Використовувати наступний IP-адреса:" і вписати наступні значення:

1) ІР-адреса: 169.254.1.20

Маска підмережі: 255.255.0.0

Основний DNS-сервер: 8.8.8.8

У той же час, відкривши веб-браузер, ви зможете увійти на антену за адресою 169.254.1.1

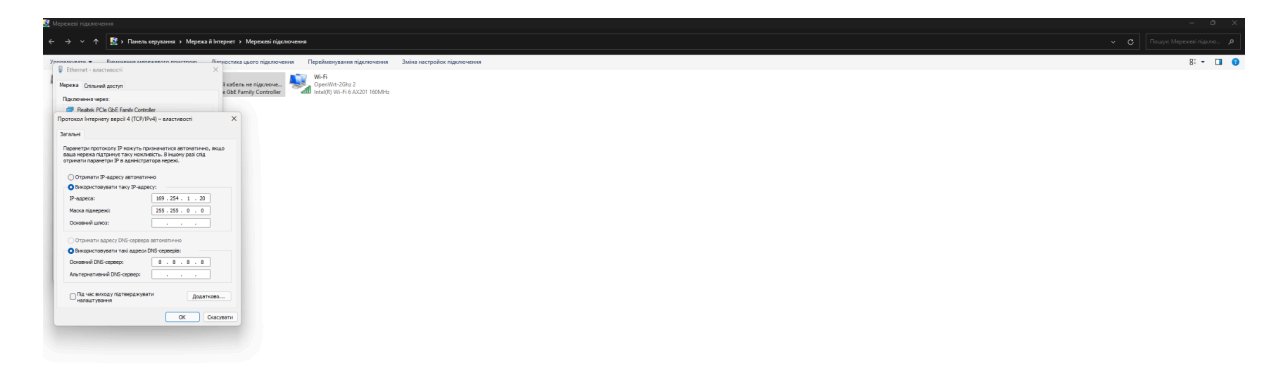

2) ІР-адреса: 192.168.0.5

Маска підмережі: 255.255.255.0

Основний DNS-сервер: 8.8.8.8

У той же час, відкривши веб-браузер, ви зможете увійти на антену за адресою 169.254.0.2

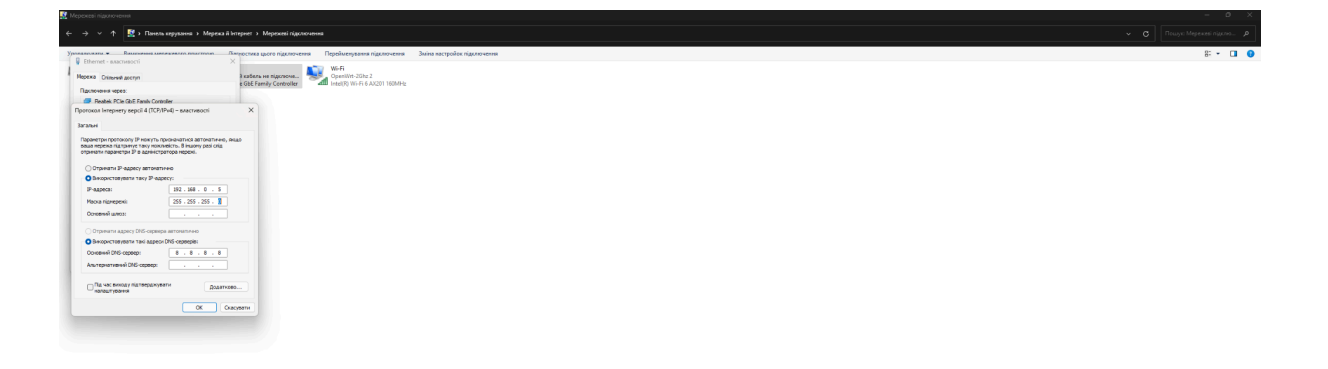

3) IP-адреса: 10.1.1.100

Маска підмережі: 10.1.1.100

Основний DNS-сервер: 8.8.8.8

У той же час, відкривши web-браузер, ви зможете увійти на антену за адресою 10.1.1.254

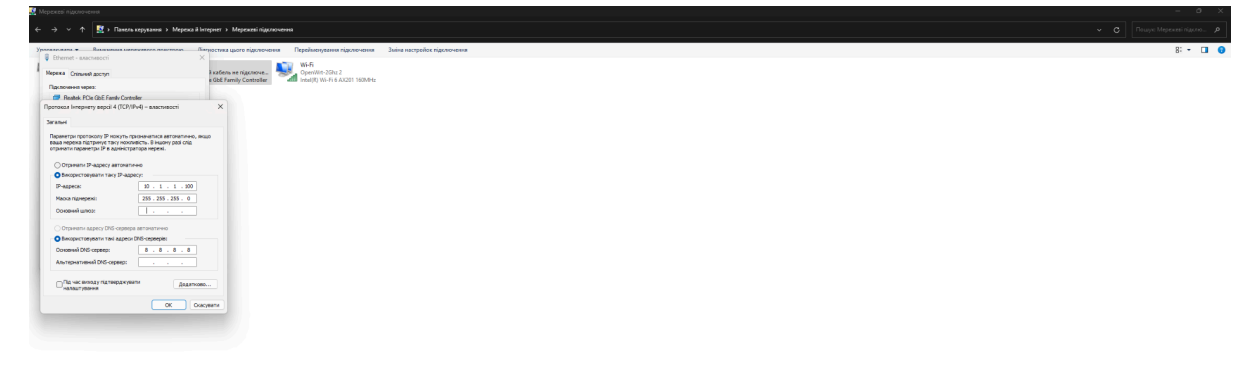

#### Важливо!

Якщо ви вибрали опцію "Використовувати наступну IP-адресу:" і перевірив наступні значення: 169.254.1.20, 169.254.0.20, потім в кінці налаштування антен потрібно повернутися до властивостей "Інтернет-протокол версії 4 (TCP/IPv4)" і встановити «Отримувати IP-адресу автоматично»

#### 3. Вхід у налаштування Cambium

1. Відкрийте браузер "Google Chrome" (або будь-який інший) і напишіть адресу антени - 192.168.88.1 (або якщо ви налаштували використання статичного адрес, то один з: 169.254.1.1, 192.168.0.2, 10.1.1.254 для кожного способу відповідно).

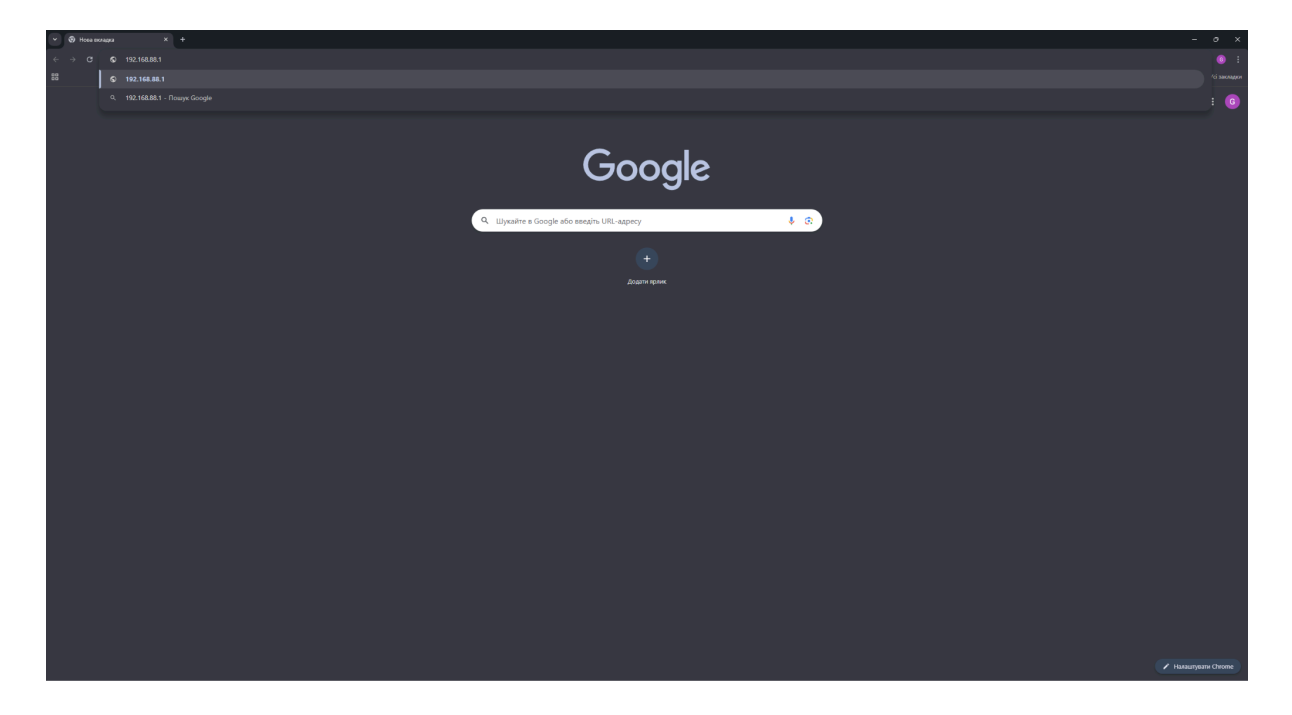

2. У вікні авторизації введіть логін: "admin", пароль: "admin" і натисніть кнопку "Log In".

| Cambium Networks Networks |                                                                                             |
|---------------------------|---------------------------------------------------------------------------------------------|
|                           |                                                                                             |
|                           |                                                                                             |
|                           | admin                                                                                       |
|                           | d Log to                                                                                    |
|                           |                                                                                             |
|                           |                                                                                             |
|                           |                                                                                             |
|                           |                                                                                             |
|                           |                                                                                             |
|                           |                                                                                             |
|                           |                                                                                             |
|                           |                                                                                             |
|                           |                                                                                             |
|                           |                                                                                             |
|                           |                                                                                             |
|                           |                                                                                             |
|                           |                                                                                             |
|                           |                                                                                             |
|                           |                                                                                             |
|                           |                                                                                             |
| c                         | 2018 Centium Retrovis, All Rytis Reserved   Vession 35.3 ACL1   Support   Commonity Forum . |
|                           |                                                                                             |

## 4. Основні налаштування Cambium

Після того, як ви спочатку ввійшли в налаштування антени, вам потрібно перевірити, на яких частотах сканує ваша антена. Для цього перейдіть в розділ "Configuration" – "Radio"

| A Home                 | Configuration > Radio                         |                                                                            |                                                                                                    |                                                                                                    |
|------------------------|-----------------------------------------------|----------------------------------------------------------------------------|----------------------------------------------------------------------------------------------------|----------------------------------------------------------------------------------------------------|
| A Quick Start          | General                                       |                                                                            |                                                                                                    |                                                                                                    |
| Configuration          |                                               | 0 Radio Mede * 🔹 Subscriber Medule                                         |                                                                                                    |                                                                                                    |
| 💮 Radio                |                                               | O Spectrum Anayzer                                                         |                                                                                                    |                                                                                                    |
| QoS Quality of Service |                                               | Country Tollow AP's Country                                                |                                                                                                    |                                                                                                    |
| 🖉 System               |                                               | 🔕 Range Unit 💿 Miles 🔿 Kilometer                                           |                                                                                                    |                                                                                                    |
| Network                |                                               |                                                                            |                                                                                                    |                                                                                                    |
| Security               | Preferred APs                                 |                                                                            |                                                                                                    |                                                                                                    |
| Monitor -              |                                               | Preferred APs Add new AP Show De                                           | ans.                                                                                                    |                                                                                                    |
| F Tooky                |                                               | SSD<br>APSUR02HW Z Open                                                    | Wreless Security WH52 Pre-shared Key                                                                                             |                                                                                                    |
|                        |                                               |                                                                            |                                                                                                    |                                                                                                    |
|                        |                                               | Radio Prequency 20 MHz Scen List Unselect Al Select A                      |                                                                                                    |                                                                                                    |
|                        | 🖌 5160 MHz 🖌 5165 MHz 🖌 5170 MHz 🖌 5175 MHz 🗸 | 5130 MHz 🗸 5185 MHz 🖌 5190 MHz 🖌 5195 MHz 🗸 5200 MHz 🗸 5205 MHz 🔹          | ✓ 5210 MHz 🗸 5215 MHz 🗸 5220 MHz 🗸 5225 MHz 🗸 5230 MHz                                                                           | 🗸 5235 MHz 🖌 5240 MHz 🖌 5245 MHz 🖌 5250 MHz 🖌 5255 MHz                                                                                      |
|                        |                                               | 5285 Mile 🖌 5250 Mile 🖌 5255 Mile 🖌 5300 Mile 🖌 5305 Mile 🗸 5330 Mile 🗸    | ✓ 5315 MHz ✓ 5320 MHz ✓ 5325 MHz ✓ 5330 MHz ✓ 5335 MHz                                                                           | ✓ 5340 MHz ✓ 5345 MHz ✓ 5350 MHz ✓ 5350 MHz ✓ 5360 MHz                                                                                      |
|                        | ✓ 5575 MHz ✓ 5175 MHz ✓ 5685 MHz ✓ 5680 MHz ✓ | 590 Mile ↓ 5000 Mile ↓ 5500 Mile ↓ 5510 Mile ↓ 5515 Mile ↓ 5520 Mile ↓     | SS25 MHz                                                                                                    | ✓ SALS MILE     ✓ SALS MILE     ✓ SALS MILE     ✓ SALS MILE     ✓ SALS MILE     ✓ SALS MILE     ✓ SALS MILE     ✓ SALS MILE     ✓ SALS MILE |
|                        | 🖋 5580 MHz 🗳 5585 MHz 🗳 5590 MHz 🗳 5595 MHz 🗳 | 5600 MHz 🗸 5605 MHz 🗸 5620 MHz 🗸 5625 MHz 🗸 5620 MHz 🗸 5625 MHz            | ✓ 5630 MHz                                                                                                    | ✓ 5655 MHz ✓ 5660 MHz ✓ 5665 MHz ✓ 5670 MHz ✓ 5675 MHz                                                                                      |
|                        |                                               | 5705 MR2 🕹 5710 MR2 🕹 5715 MR2 🥥 5725 MR2 🥥 5725 MR2 🚽 5725 MR2 🥥 5730 MR2 | 5735 MHz     √ 5740 MHz     √ 5745 MHz     √ 5755 MHz     √ 5755 MHz     √ 5755 MHz     √ 5755 MHz     √ 5860 MHz     √ 5860 MHz |                                                                                                    |
|                        | 🗸 5805 MHz 🖌 5900 MH                          | : 🗸 5905 MHz 🖌 5910 MHz 🖌 5915 MHz 🖌 5920 MHz 🖌 5925 MHz 🖌 5930 M          | Hz 🖌 5955 MHz 🖌 5940 MHz 🖌 5945 MHz 🖌 5950 MHz 🗸 5                                                                               | 055 MHz 🗸 5960 MHz 🖌 5965 MHz 🖌 5070 MHz                                                                                                    |
|                        | Power Control                                 |                                                                            | Antenna Options                                                                                                    |                                                                                                    |
|                        | Max Tx Power                                  | 🖲 Auto 🔿 Manual                                                            | Uplink Astenna Selection                                                                                                    | Auto                                                                                                    |
|                        | Trensmitter Output Power                      | 7 d8m   min: 3   max: 30                                                   |                                                                                                    | Forced Sector Antenna     Forced Smart Antenna                                                                                              |
|                        | Anterna Gain                                  | 0 d8   min: 0   mac. 40                                                    |                                                                                                    |                                                                                                    |
|                        | Network Entry RSSI Threshold                  | -90 d8m   min: 100   max -20                                               | Scheduler                                                                                                    |                                                                                                    |
|                        |                                               |                                                                            |                                                                                                    |                                                                                                    |

У "Subscriber Module Scanning" потрібно вибрати "Scan Channel Bandwidth - 40MHz та 20MHz", а також переконатися, що антена буде сканувати всі частоти. В результаті у вас повинно отриматись ось так:

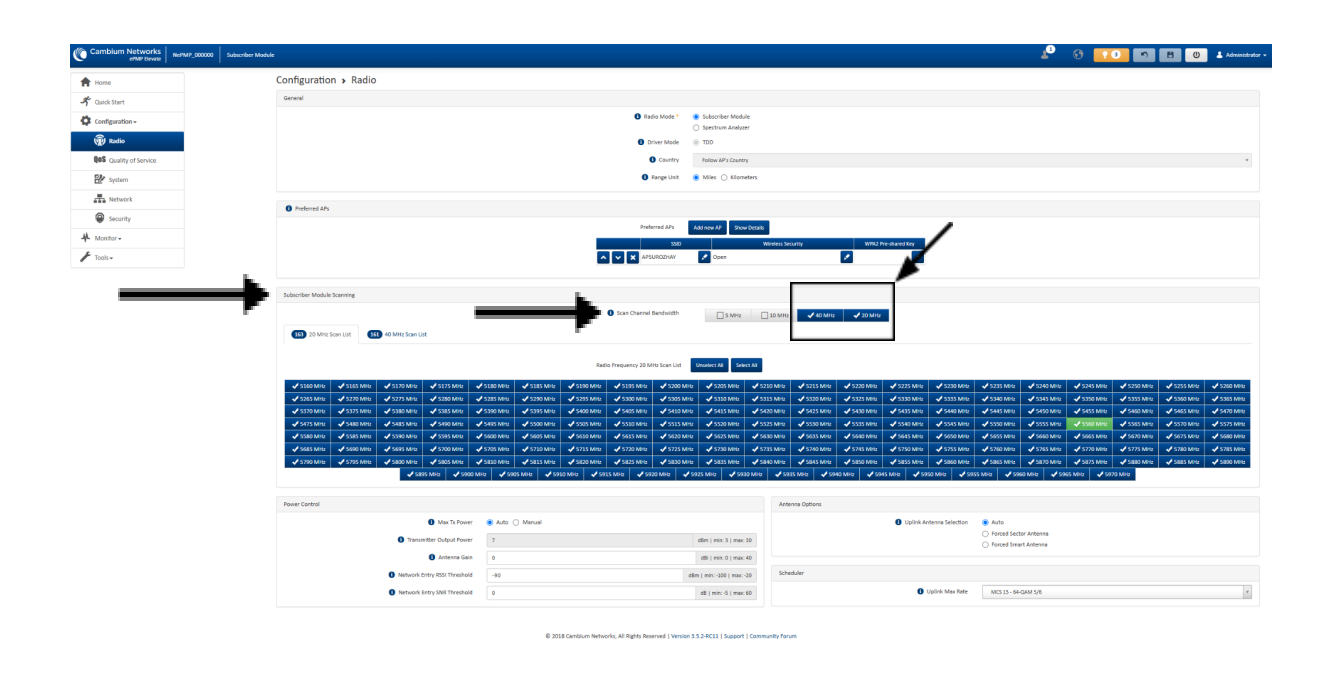

Далі перейдіть на вкладку "Network" та у зоні "General" виберіть прапорець біля "Network Mode - NAT" та "Wireless IP Assignment - DHCP"

|                                                                                                    |                        | The Configuration - Naturals           |                        |                             |                                   |                            |
|----------------------------------------------------------------------------------------------------|------------------------|----------------------------------------|------------------------|-----------------------------|-----------------------------------|----------------------------|
| <ul> <li>A baded</li> <li>A baded</li></ul>                                                                                                    | THOME                  | General                                |                        |                             | C rthemet Isterface               |                            |
|                                                                                                    | -) Quick Start         | O Network Mode                         | NAT O Bridge O Routes  |                             | IP Address                        | 192.168.88.1               |
|                                                                                                    | Configuration -        | Wheeless IP Assignment                 | C ) 51494 🛞 💌          |                             | Subnet Mask                       | 255.235.255.0              |
|                                                                                                    | Radio Radio            | Wireless IP Addrer                     | 172.21.129.252         |                             | O DHCP Server                     | Disabled 🔹 Enabled         |
|                                                                                                    | QOS Quality of Service | Wireless Subret Mas                    | 255.255.255.0          |                             | DHCP Start IP                     | 192.158.88.1 lg   min:     |
| Image: search search searc       | ピ System               | Wireless Gatevia                       | 172.21.129.1           |                             | O DHCP End IP                     | 192.158.88.10 lp   max: 19 |
| • indra         • indra         • indra <td< td=""><td>A Network</td><td>Preferred DNS Serve</td><td>8.8.8.8</td><td></td><td>Preferred DHCP DNS Server</td><td></td></td<>                                                                                                    | A Network              | Preferred DNS Serve                    | 8.8.8.8                |                             | Preferred DHCP DNS Server         |                            |
| • Monrow       • Montow (marked in marked in m                                    | Security               | Alternate DNS Server                   |                        |                             | Abernate DHCP DNS Server          |                            |
| Image: Second Second                           | ₩ Monitor~             | B Ethernet Port Security               | y 🛞 Disabled 🔾 Enabled |                             | O DHCP Lease Time                 | 24 hours   min             |
|                                                                                                    | 🖌 Tools -              | Secure MAC Limit                       | 5 S                    | min: 1   max: 254           | DHCP Clients                      | Add Show Details           |
| Image: Image:                           |                        | MAC Aging Time                         | 300 9                  | econds   min: 0   max: 1440 | MAC                               | P Name                     |
|                                                                                                    |                        |                                        |                        |                             |                                   | radina la seriorita        |
|                                                                                                    |                        | Separate Wireless Management Interface |                        |                             | Virtual Local Area Network (VLAN) |                            |
| 000000000000000000000000000000000000                                                                                                    |                        | Separate Management i                  | Blabled      Enabled   |                             | VLAN (Management + Data)          | Disabled      Enabled      |
| Bases Marken       Image: Comparison of the comparison of the comparison of the                                     |                        | IP Assignmen                           | t 🕓 Static 🛞 DHCP      |                             | VLAN ID                           | min: 1                     |
| Starte to transmer to M       Bradet I       Image: Starte to transmer to M         Bradet I       Bradet I       Image: Starte to transmer to M         With Now       Image: Starte to transmer to M         Bradet I       Image: Starte to transmer to M         Bradet I       Image: Starte to transmer to M         Bradet I       Image: Starte to transmer to M         Bradet I       Image: Starte to transmer to M         Bradet I       Image: Starte to Transmer to M         Bradet I       Image: Starte to Transmer to M         Bradet I       Image: Starte to Transmer to M         Bradet I       Image: Starte to Transmer to M         Bradet I       Image: Starte to Transmer to M         Bradet I       Image: Starte to Transmer to M         Image: Starte to Transmer to Transmer t                                                                                                    |                        | IP Addres                              |                        |                             | VLAN Priority                     | m                          |
| Control Normal Control Normal C |                        | Subnet Mad                             |                        |                             |                                   |                            |
| Branch Marken Ster Marken Ster Marken |                        | Gatewar                                |                        |                             |                                   |                            |
| Max @         Mit in each mit in each mit each mit each mit in each mit each mit each mit each mit each mi                            |                        | Separate Management VLA                | Bisshied      Enabled  |                             |                                   |                            |
| Ustablishing         minicipanz?           Ethernic find         Ither minicipanz?           Ither minicipanz?         Ither minicipanz?           Ither minicipanz?         Ither minicipanz?           Ither minicipanz?         Ither minicipanz?           Ither minicipanz?         Ither minicipanz?           Ither minicipanz?         Ither minicipanz?           Ither minicipanz?         Ither minicipanz?                                                                                                    |                        | VLAN IS                                |                        | min: 1   max: 4094          |                                   |                            |
| Beneralityst                                                                                                    |                        | VLAN Priorite                          |                        | min: 0   max: 7             |                                   |                            |
|                                                                                                    |                        | Ethernet Port                          |                        |                             |                                   |                            |
|                                                                                                    |                        |                                        | Cthernet MTU           | 1500                        | bytes   min: 576   max: 1700      |                            |
| testere     testere     t |                        |                                        | Ethernet Port          | 🔿 Disabled 🔹 Enabled        |                                   |                            |
| B hard on the second g is based () the second g is based () the second g is based ().                                                                                                    |                        |                                        | Port Setting           | 🔿 Manual 🔹 Auto-Negotia     | ate                               |                            |
| Chart forwarding                                                                                                    |                        |                                        |                        |                             |                                   |                            |
| € Unive ico € Datalet ⊖ Institut                                                                                                    |                        |                                        |                        |                             |                                   |                            |
|                                                                                                    |                        | Port Forwarding                        |                        |                             |                                   |                            |

## 5. Ресстрація на базовій станції.

Відкриваємо вкладку "Monitor" та переходимо до розділу "Wireless"

У цьому розділі внизу показано, які базові станції бачить ваша антена.

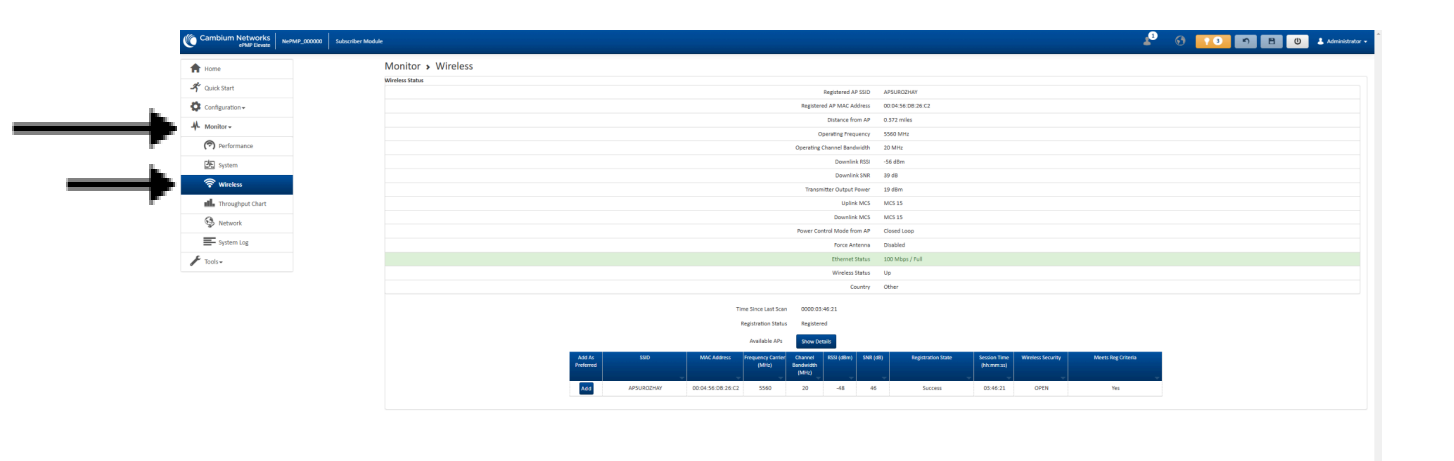

Далі обираєте базову станцію у списку знайдених мереж з "SSID(назвою)", що починається з літер "AP5" з рівнем сигналу до -60 dBm та нитискаємо кнопку "Add"

| Monitor > Wireless           State         Maintor > Ministration           State         Maintor > Ministration                                                                                                    |            |
|----------------------------------------------------------------------------------------------------|------------|
| Bit         Description         Statistic         Statistic           profine         0.850.87.4         0.850.87.4           Marcine         0.850.87.4         0.850.87.4           Marcine         0.850.87.4         0.850.87.4           Marcine         0.850.87.4         0.850.87.4           Marcine         0.850.87.4         0.850.87.4           Marcine         0.850.87.4         0.850.87.4           Marcine         0.850.87.4         0.850.87.4           Marcine         0.850.87.4         0.850.87.4           Marcine         0.850.87.4         0.850.87.4           Marcine         0.850.87.4         0.850.87.4           Marcine         0.850.87.4         0.850.87.4           Marcine         0.850.87.4         0.850.87.4           Marcine         0.850.87.4         0.850.87.4           Marcine         0.850.87.4         0.860.8           Marcine         0.860.87.4         0.860.8                                                                                                    |            |
| nh         Anslacking (applicable)         School (applicable)           nh         School (applicable)         School (applicable)           nh         School (applicable)         School (applicable)           nh         School (applicable)         School (applicable)           nh         School (applicable)         School (applicable)           nh         School (applicable)         School (applicable)           nh         School (applicable)         School (applicable)           nh         School (applicable)         School (applicable)           nh         School (applicable)         School (applicable)           nh         School (applicable)         School (applicable)                                                                                                    |            |
| •         Datase forst JP         527 svis           •         Datase forst JP         527 svis           •         Opping Variance         500 torig           •         Opping Variance         500 torig           •         Opping Variance         548 st           •         Opping Variance         548 st           •         Opping Variance         548 st           •         Opping Variance         588 st                                                                                                    |            |
|                                                                                                    |            |
| 8  Opening Channel Indexing Opening Channel Indexing Opening Channel Indexing Opening Channel Opening Opening  |            |
| Conversit 100 - 54 dim<br>Conversit 100 - 54 dim<br>Conversite Conversion Conversion Conve                                                                                                    |            |
| Downini AM 80 dB<br>Transmitter Output Flower 13 dBm                                                                                                    |            |
| Insummer Cutype Power 19 dam                                                                                                    |            |
| Deliné MCS MCS 15                                                                                                    |            |
| vanité general de la construite de la construite de la co |            |
| Power Countral Made from AP Countral Labor                                                                                                    |            |
| Force Anterna Disabled                                                                                                    |            |
| Ethemet Status 100 Mbgs / Fuil                                                                                                    |            |
| Workers Startury Up                                                                                                    |            |
| Coney Core                                                                                                    |            |
| Abrille, 150 MicCARRIN, Passan (Law MicCARRIN, Passan (Law MicCARRIN, Passan (Law MicCARRIN, Passan)) (Law MicCARRIN, Passan) (Law MicCARRIN, Passan)  | vg Crissia |
| A44 A4F0/ADDA4F 000454082622 5549 20 -48 46 Success 0.014-21 0-94 1                                                                                                    | Yes        |
|                                                                                                    |            |

Після налаштування зверніться до технічної підтримки DIGICOM з підготовленими даними для реєстрації вашого обладнання. Контакти техпідтримки:

+380503961325

+380503961335

+380962879797

+380552412348